## RESETOWANIE HASŁA NA PORTALU PIIB.

1. Jeśli hasło do logowania się w portalu nie jest pamiętane, możliwe jest jego zresetowanie.

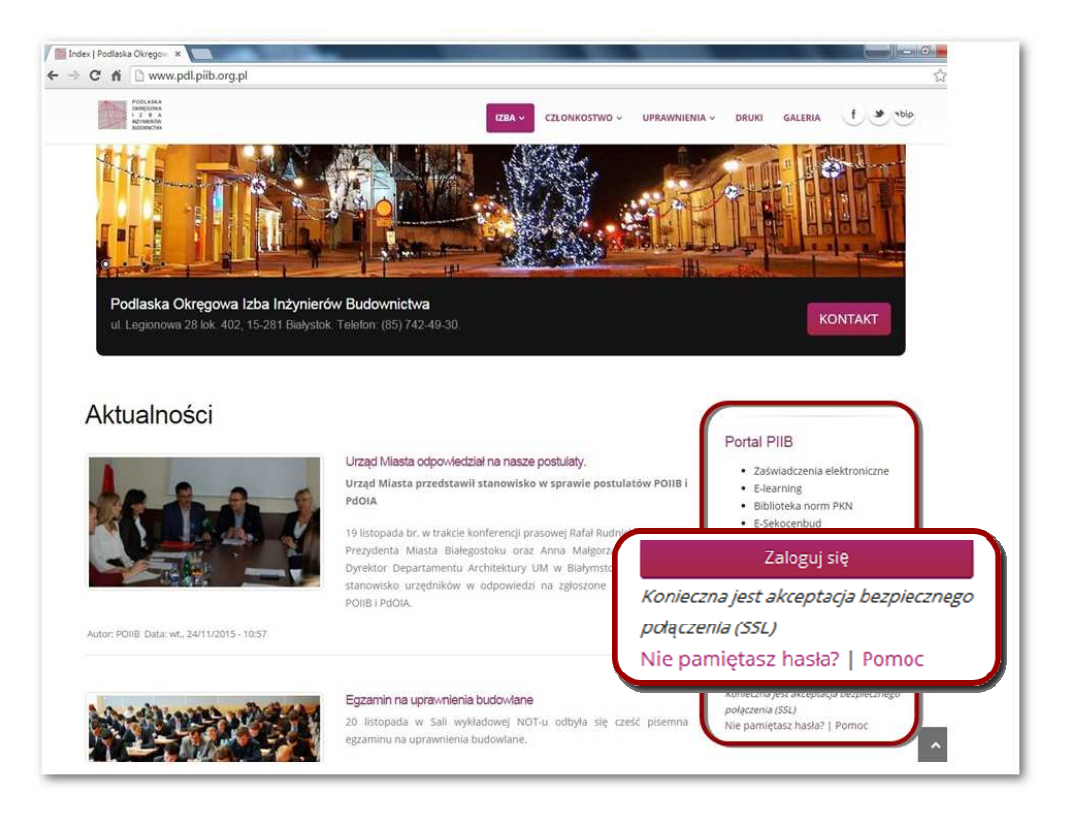

2. Na stronie do logowania do modułu członkowskiego jest link "Nie pamiętasz hasła?".

| Witamy serdecznie na portalu <sup>2</sup> olskiej lzby Inżynierów Bucownictwa!                                                                                                    |
|----------------------------------------------------------------------------------------------------|
| POLSKA<br>I Z B A POTAL PIIB<br>INZYNIEROW<br>BUDDWNICTWA                                                                                                    |
| Zaświadczenia elektroniczne   E-learning   Biblioteka norm PKN   E-Sekocenbud   Serwis budowlany                                                                                                    |
| Uwaga, z funkcji przypominania hasła możesz skorzystać wylącznie jeżeli Twoje kotno zostało aktywowane za pomocą loginu i hasła tymczasowego<br>przesłanego Indywłdualnie razem z czasopismem inżynier Budownictwa.<br>Jeśli proces aktywacji został już rozpoczęty, to na poćany uprzednio adres email wysłany został link aktywacyjny.<br>Na podany adres e-mail przypisany do Iwojego konta zostanie wysłana wiadomość z linkiem do ustawienia nowego hasła. |
| Podaj adres email:                                                                                                    |
| Adres email: wyślij                                                                                                    |
|                                                                                                    |
| Wstelkie prewe zastrzeżone © 2010-2015. Polska Isba Irżynierów Dudownictwa                                                                                                    |
| Bučova splilacji istanctovych entim                                                                                                    |

3. Po jego kliknięciu otwiera się okno do wpisania adresu e-mail. Jeśli adres znajduje się w bazie, wysyłany jest na niego link uprawniający osobę do zmiany hasła.

| Witamy serdecznie na portalu Polskiej izby inzynierow Budownictwa!                                                                                                    |  |
|----------------------------------------------------------------------------------------------------|--|
| POLSKA<br>I Z B A Portal PIIB<br>INZYNIERÓW<br>BUDOWNICTWA                                                                                                    |  |
| Zaświadczenia elektroniczne   E-learning   Biblioteka norm PKN   E-Sekocenbud   Serwis budowlany<br>Otrzymałeś email z linkiem do zmiany hesła. Odbierz pocztę i kliknij w link. |  |
| Wszelkie prawa zastszeżane © 2010-2015. Polsko izba inżynierów Budownistwo                                                                                                    |  |
| Dudom aplikaçi intersetonyek: Catim                                                                                                    |  |

4. Należy odebrać wiadomość e-mail i kliknąć link otwierający formularz zmiany hasła.

| <ul> <li>Witamy serdecznie na portatu Polskiej izby</li> </ul>                              | Inzynierów Budownictwa!         |                                                                                                    |
|---------------------------------------------------------------------------------------------|---------------------------------|----------------------------------------------------------------------------------------------------|
| P O L S K A<br>I Z B A<br>INZYNIERÓW<br>BUDOWNICTWA                                         | Portal PIIB                     |                                                                                                    |
| Zaświadozenia elektroniozne   E-lea<br>— Zmiana hasła: ———————————————————————————————————— | rning   Biblioteka norm Pl      | KN   E-Sekocenbud   Serwis budowlany                                                                                                    |
| nowe hasto:                                                                                 |                                 |                                                                                                    |
| powtórzenie nowego hasła:                                                                   | zmień                           |                                                                                                    |
| Newe hasło musi mieć długość co najmin                                                      | iej 8 znaków eraz zawierać duze | litery, male litery oroz cyfry. Nowe haste oroz jego powtórzenie muszą do siebie pasować.                                                                                                    |
| Wszelkie prawa zastrzeżone @ 2010 2015. Pols                                                | ka Izba Inżynierów Eudownictwa  | <b>Second Second S</b> |
| 3udows splikacji internetowych: C <b>ntim</b>                                               |                                 |                                                                                                    |

5. Zaminę hasła należy zaakceptować przyciskiem "Zmień".

| <ul> <li>Witamy serdecznie na portalu Polskiej iz</li> </ul>    | by Inżyniarów Budownictwa!                                                                                     |
|-----------------------------------------------------------------|----------------------------------------------------------------------------------------------------|
| POLSKA<br>IZBA<br>INŽYNIEKÓW<br>BUDOWNICTWA                     | Portal PIIB                                                                                                    |
| Hasto pomyšlnie zmienione. Zalogu                               | ijsię.                                                                                                    |
| Zaświadczenia elektroniczne   E-I<br>— Podaj login i hasło: ——— | earning   Biblioteka norm PKN   E-Sekocenbud   Serwis budowlany                                                |
| Nr członkowski (login):                                         |                                                                                                    |
| Hasto:                                                          |                                                                                                    |
|                                                                 | zaloguj się                                                                                                    |
| Nie pamiętasz hasia?<br>Login i hosło tymczosowo służące do p   | nisrwszej rejestracji w portalu 1915 zostały przesłane indywidualnie razem z czasopismem Inżynier Budownietwa. |
| Wszelkie prawe zastrzeżone © 2010-2015. ?                       | olska izba Inžinierow Budownictwa                                                                              |
| andowa anlikacii internetowych: <b>entim</b>                    |                                                                                                    |